# Anslutningsguide

### Installera skrivaren lokalt (Windows)

**Obs!** När du ska installera en lokalt ansluten skrivare måste du använda guiden Lägg till skrivare om cd-skivan med *Programvara* och dokumentation inte kan användas med ditt operativsystem.

Uppdateringar för skrivarprogramvaran kan finnas på Lexmarks webbplats www.lexmark.com.

### Vad är lokal utskrift?

Local printing (Lokal utskrift) är när du skriver ut på en lokalt ansluten skrivare (en skrivare som är direkt kopplad till din dator med en USB-kabel). När du installerar den här typen av skrivare ska du installera skrivarens programvara innan du ansluter USB-kabeln. Mer information finns i installationsdokumentationen som kom med skrivaren.

Du kan använda cd-skivan Software and Documentation (Programvara och dokumentation) till att installera den nödvändiga programvaran på de flesta versioner av operativsystemet Windows.

### Installera skrivaren med CD-skivan Software and Documentation

Du kan installera skrivarprogramvara med CD-skivan Software and Documentation för följande operativsystem:

- Windows 7
- Windows Vista och Windows Vista x64 Edition
- Windows Server 2008 R2 och Windows Server 2008 R2 x64 Edition
- Windows XP och Windows XP x64 Edition
- Mac OS X
- Red Hat Enterprise Linux WS 4 och Red Hat Enterprise Linux WS 5
- openSUSE Linux 11.4, openSUSE Linux 11.3 och openSUSE Linux 11.2
- SUSE Linux Enterprise Desktop 11 och SUSE Linux Enterprise Desktop 10
- SUSE Linux Enterprise Server 11 och SUSE Linux Enterprise Server 10
- Debian GNU/Linux 5.0
- Ubuntu 10.10, Ubuntu 10.04, Ubuntu 9.10 och Ubuntu 9.04
- Linpus Linux Desktop 9.6
- Red Flag Linux Desktop 6.0
- Fedora 14, Fedora 13 och Fedora 14
- **1** Stäng alla öppna program.
- 2 Sätt i CD-skivan Software and Documentation.

Om installationsskärmen inte visas efter en minut startar du CD-skivan manuellt:

- a Klicka på 🗐 eller klicka på Start och klicka sedan på Kör.
- **b** Skriv **D**: \setup.exe i rutan Sök eller Kör på Start-menyn, där **D** är bokstaven för CD- eller DVD-enheten.
- c Tryck på Enter eller klicka på OK.
- 3 Klicka på Anpassad installation och följ sedan instruktionerna på datorskärmen.

Anslutningsguide Sida 2 av 7

### Installera skrivaren med guiden Lägg till skrivare (Windows)

**Obs!** Att installera skrivaren med guiden Lägg till skrivare stöds endast på Windows XP eller senare.

- **1** Stäng alla program som är öppna.
- 2 Sätt i CD-skivan Software and Documentation.
- **3** Stäng installationsprogrammet.
- 4 Så här lägger du till skrivaren:
  - a Klicka på 😎 eller klicka på Start och klicka sedan på Kör.
  - **b** I rutan Sök eller Kör på Start-menyn skriver du in **kontrollera** skrivare.
  - **c** Tryck på **Enter** eller klicka på **OK**.
  - **d** I området Skrivaruppgifter klickar du på Lägg till en skrivare.
- 5 Vid uppmaning väljer du att installera en lokal skrivare och sedan klickar du på Diskett finns.
- **6** Ange var skrivarprogramvaran finns.

**Obs!** Sökvägen bör likna **D**:\**D**rivers\**P**rint\GDI\ där D är bokstaven för CD- eller DVD-enheten.

7 Klicka på OK.

### Installera skrivare i ett nätverk (Windows)

### Vad är nätverksutskrift?

I Windows-miljöer kan du konfigurera nätverksskrivare för direkt eller delad utskrift. Båda sätten att skriva ut i nätverk kräver att skrivarprogramvara installeras och en nätverksport skapas.

| Utskriftsmetod                                                                                                    | Exempel |
|----------------------------------------------------------------------------------------------------|---------|
| <ul> <li>IP-utskrift</li> <li>Skrivaren är direkt ansluten till nätverket med en nätverkskabel, t.ex. en Ethernet-kabel.</li> <li>Skrivarprogramvaran är vanligtvis installerad på alla datorer i nätverket.</li> </ul>                                                                                                    |         |
| <ul> <li>Delad utskrift</li> <li>Skrivaren är ansluten till någon av datorerna i nätverket via en lokal kabel, t.ex. en USB- eller parallellkabel.</li> <li>Skrivarprogramvaran är installerad på den dator som är ansluten till skrivaren.</li> <li>Under installationen anges skrivaren som "delad" så att datorer i nätverket kan skriva ut till den.</li> </ul> |         |

### Installera skrivaren i ett kabelnätverk

Dessa instruktioner gäller för Ethernet och fiberoptiska nätverksanslutningar.

Obs! Se till att du är klar med den inledande installationen av skrivaren.

Anslutningsguide Sida 3 av 7

#### För Windows-användare

**1** Sätt i CD-skivan *Programvara och dokumentation*.

Vänta på att välkomstskärmen visas.

Om CD-skivan inte startar inom en minut gör du så här:

- a Klicka på 🧐 eller klicka på Start och klicka sedan på Kör.
- **b** Skriv **D**: \setup.exe i rutan Sök eller Kör på Start-menyn, där **D** är bokstaven för CD- eller DVD-enheten.
- c Tryck på Enter eller klicka på OK.
- 2 Klicka på Anpassad installation och följ sedan instruktionerna på datorskärmen.

**Obs!** Om du vill konfigurera skrivaren med en statisk IP-adress med IPv6, eller konfigurera skrivare med skript väljer du **Avancerade alternativ > Administratörsverktyg**.

- **3** Välj **Ethernetanslutning** och klicka sedan på **Fortsätt**.
- 4 Anslut en lämplig kabel till datorn och skrivaren när du blir uppmanad att göra det.
- 5 Välj skrivaren i listan och klicka sedan på Fortsätt.

Obs! Om den konfigurerade skrivaren inte visas i listan klickar du på Modify Search (Ändra sökning).

6 Följ anvisningarna på datorskärmen.

### För Macintosh-användare

- 1 Låt nätverkets DHCP-server tilldela skrivaren en IP-adress.
- 2 Hämta skrivarens IP-adress. Kan du:
  - **a** Se informationen på startskärmen på skrivarens kontrollpanel eller i TCP/IP-avsnittet på menyn Nätverk/portar.
  - **b** Skriva ut en sida med nätverksinställningar eller menyinställningar och leta upp informationen i TCP/IP-avsnittet.

**Obs!** Du kommer att behöva IP-adressen om du konfigurerar åtkomst för datorer på ett annat subnät än skrivaren.

- **3** Installera skrivardrivrutinerna och lägg sedan till skrivaren.
  - **a** Installera en skrivardrivrutinsfil på datorn:
    - **1** Sätt i CD-skivan *Software and Documentation* och dubbelklicka sedan på installationspaketet för skrivaren.
    - **2** Följ anvisningarna på datorskärmen.
    - 3 Välj en destination och klicka sedan på Fortsätt.
    - 4 På skärmen för enkel installation klickar du på Installera.
    - **5** Ange ditt användarlösenord och klicka sedan på **OK**. Alla nödvändiga program installeras på datorn.
    - **6** Klicka på **Stäng** när installationen är klar.
  - **b** Så här lägger du till skrivaren:
    - För IP-utskrift:

### I Mac OS X version 10.5 eller senare

- **1** På Apple-menyn går du till:
  - Systeminställningar > Skriv ut & faxa
- **2** Klicka på **+** och klicka sedan på fliken **IP**.
- 3 Ange skrivarens IP-adress i adressfältet och klicka sedan på Lägg till.

### I Mac OS X version 10.4 eller äldre versioner

- **1** I Finder går du till:
  - Program > Verktygsprogram
- 2 Dubbelklicka på Verktyg för skrivarinstallation eller Utskriftscenter.
- **3** I listan Skrivare klickar du på Lägg till och klicka sedan på IP-skrivare.
- 4 Ange skrivarens IP-adress i adressfältet och klicka sedan på Lägg till.
- För AppleTalk-utskrift:

**Obs!** Se till att AppleTalk är aktiverat på skrivaren.

### I Mac OS X version 10.5 eller senare

- 1 På Apple-menyn går du till: Systeminställningar > Skriv ut & faxa
- 2 Klicka på + och gå sedan till:
   AppleTalk > välj skrivaren i listan > Lägg till

### I Mac OS X version 10.4 eller äldre versioner

- **1** I Finder går du till:
  - Program > Verktygsprogram
- 2 Dubbelklicka på Verktyg för skrivarinstallation eller Utskriftscenter.
- 3 I listan Skrivare väljer du Lägg till.
- 4 Klicka på fliken Standardwebbläsare > Fler skrivare.
- 5 På den första snabbmenyn väljer du AppleTalk.
- 6 På den andra snabbmenyn väljer du Lokal AppleTalk-zon.
- 7 Välj skrivaren i listan och klicka sedan på Lägg till.

**Obs!** Om skrivaren inte visas i listan kan du behöva lägga till den med hjälp av IP-adressen. Om du vill ha mer information kan du kontakta systemadministratören.

### Dela skrivaren i ett nätverk

- **1** Stäng alla öppna program.
- **2** Sätt i CD-skivan Software and Documentation.

Vänta på att välkomstskärmen visas.

Om CD-skivan inte startar inom en minut gör du så här:

- a Klicka på 🧐 eller klicka på Start och klicka sedan på Kör.
- **b** Skriv **D**: \setup.exe i rutan Sök eller Kör på Start-menyn, där **D** är bokstaven för CD- eller DVD-enheten.
- **c** Tryck på **Enter** eller klicka på **OK**.
- 3 Klicka på Anpassad installation och följ sedan instruktionerna på datorskärmen.
- 4 Vid uppmaning väljer du den skrivare som du vill installera och klickar sedan på Lägg till skrivare.
- 5 I fältet till vänster, under Valda komponenter, klickar du på + bredvid den skrivarmodell som du just har lagt till.
- 6 Klicka på Port.

I fältet till höger väljer du den port till vilken skrivaren är fysiskt ansluten. LPT1 är markerad som standard.

- 7 Klicka på + bredvid Delad och välj sedan Delad.
- 8 Klicka på Dela namn och skriv sedan in namnet på den delade skrivaren i fältet Dela namn i fältet till höger.

- **9** Om det är lämpligt för ditt nätverk väljer du då **Publish Printer in Active Directory (Publicera skrivaren i Active Directory)** och ange tillhörande information i fältet till höger.
- **10** Om du vill att skrivardrivrutinen ska vara standarddrivrutinen väljer du **Standarddrivrutin**.
- 11 Om du vill knyta en drivrutinsprofil till skrivaren klickar du på Drivrutinsprofil och sedan väljer du konfiguration i fältet till höger.
- 12 Om du vill lägga till kommentarer eller specifik platsinformation för skrivaren klickar du på Kommentarer > Plats.
- **13** Välj andra eventuella komponenter som du vill installera och klicka sedan på **Slutför**.
- **14** Följ anvisningarna på datorskärmen.

# Installera skrivaren lokalt (Macintosh)

### Innan du installerar skrivaren lokalt (Macintosh)

Skrivaren kan vara ansluten till ett lokalt nätverk med en USB-kabel. Om du installerar skrivaren på det här sättet ska du installera skrivarens programvara *först* innan du ansluter USB-kabeln. Om du vill ha mer information kan du se dokumentationen som medföljde skrivaren.

Använd CD-skivan Software and Documentation för att installera nödvändig skrivarprogramvara.

**Obs!** Du kan även hämta skrivardrivrutinen på vår webbplats **www.lexmark.com**.

### Skapa en kö i verktyget för skrivarinstallation eller Utskriftscenter (Macintosh)

För lokal utskrift från en Macintosh-dator måste du skapa en utskriftskö:

- **1** Installera en skrivardrivrutinsfil på datorn.
  - **a** Sätt i CD-skivan *Software and Documentation* och dubbelklicka sedan på installationspaketet för skrivaren.
  - **b** Följ anvisningarna på datorskärmen.
  - c Välj en destination och klicka sedan på Fortsätt.
  - **d** På skärmen för enkel installation klickar du på **Installera**.
  - e Ange ditt användarlösenord och klicka sedan på OK.
     Alla nödvändiga program installeras på datorn.
  - f Klicka på Stäng när installationen är klar.
- 2 I Finder går du till:

#### Program > Verktygsprogram

- 3 Dubbelklicka på Verktyg för skrivarinstallation eller Utskriftscenter.
- **4** Kontrollera att utskriftskön skapades:
  - Om den USB-anslutna skrivaren finns med på listan Skrivare avslutar du verktyget för skrivarinstallation eller Utskriftscenter.
  - Om den UBS-anslutna skrivaren inte finns med på listan Skrivare kontrollerar du att USB-kabeln är ordentligt ansluten och att skrivaren är på. När skrivaren visas i listan Skrivare avslutar du verktyget för skrivarinstallation eller Utskriftscenter.

Anslutningsguide Sida 6 av 7

# Installera skrivare i ett nätverk (Macintosh)

### Installera skrivaren på ett fast nätverk (Macintosh)

- **1** Installera drivrutinsfilen på datorn:
  - **a** Sätt i CD-skivan *Software and Documentation* och dubbelklicka sedan på installationspaketet för skrivaren.
  - **b** Följ anvisningarna på datorskärmen.
  - c Välj en destination och klicka sedan på Fortsätt.
  - **d** På skärmen för standardinstallation klickar du på **Installera**.
  - e Ange ditt användarlösenord och klicka sedan på OK.
     Alla nödvändiga program installeras på datorn.
  - f Klicka på Stäng när installationen är klar.
- **2** Så här lägger du till skrivaren:
  - För IP-utskrift:

### I Mac OS X version 10.5 eller senare

- **a** På Apple-menyn går du till:
  - Systeminställningar > Skriv ut & faxa
- **b** Klicka på + och klicka sedan på fliken IP.
- c Ange skrivarens IP-adress i fältet Adress och klicka sedan på Lägg till.

### I Mac OS X version 10.4 eller äldre versioner

**a** I Finder går du till:

### Program > Verktygsprogram

- **b** Dubbelklicka på Verktyg för skrivarinstallation eller Utskriftscenter.
- c I listan Skrivare klickar du på Lägg till och klicka sedan på IP-skrivare.
- d Ange skrivarens IP-adress i fältet Adress och klicka sedan på Lägg till.
- För AppleTalk-utskrift:

**Obs!** Se till att AppleTalk är aktiverat på skrivaren.

### I Mac OS X version 10.5

- a På Apple-menyn går du till:
   Systeminställningar > Skriv ut & faxa
- b Klicka på + och gå sedan till:
   AppleTalk > välj skrivaren i listan > Lägg till

### I Mac OS X version 10.4 eller äldre versioner

**a** I Finder går du till:

### Program > Verktygsprogram

- **b** Dubbelklicka på Verktyg för skrivarinstallation eller Utskriftscenter.
- c I listan Skrivare väljer du Lägg till.
- **d** Klicka på fliken **Standardwebbläsare** > **Fler skrivare**.
- e På den första snabbmenyn väljer du AppleTalk.

- **f** På den andra snabbmenyn väljer du **Lokal AppleTalk-zon**.
- g Välj skrivaren från listan och klicka sedan på Lägg till.

**Obs!** Om skrivaren inte visas i listan kan du behöva lägga till den med hjälp av IP-adressen. Om du vill ha mer information kontaktar du systemadministratören.

### Installera annan programvara för en Macintosh-dator

Följande verktyg finns på Macintosh-delen på CD-skivan Software and Documentation:

- Program för att läsa in skrivarfiler (OS X)
- Skrivarstatus (OS X)

Innehållet på CD-skivan Software and Documentation kopieras till datorns hårddisk under den inledande skrivarinstallationen.